Guida moodle Bitron

# Come accedere

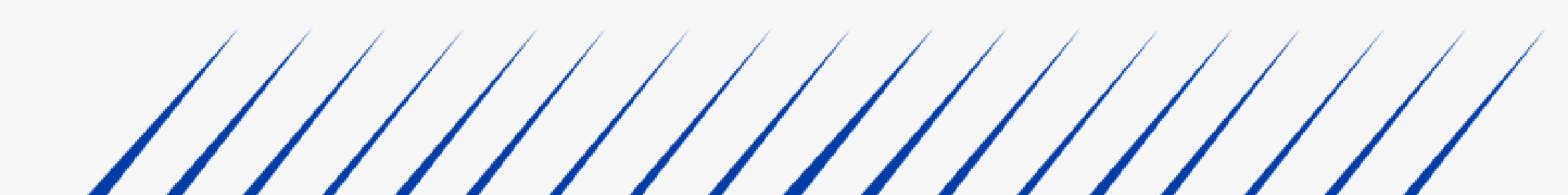

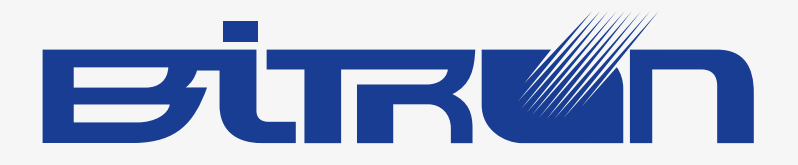

Dall'homepage della piattaforma (<u>https://bitronacademy.com/</u>) è possibile accedere attraverso due modalità:

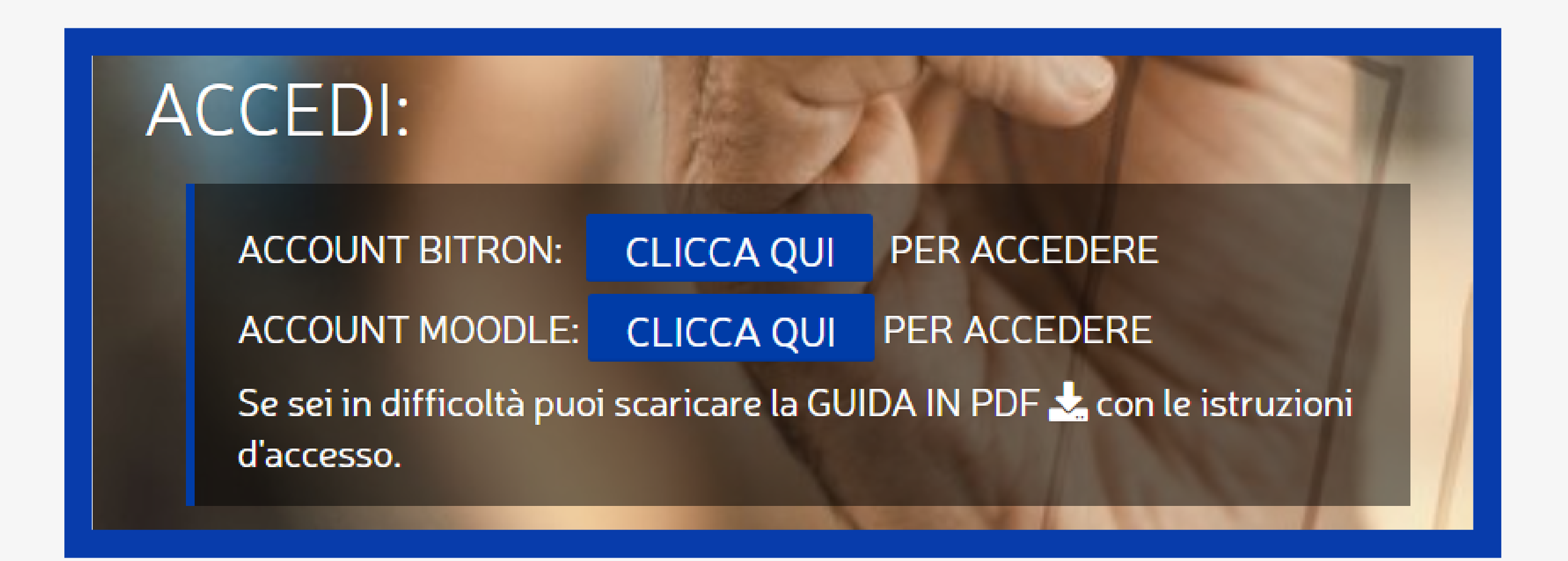

## Se disponi di un account Bitron clicca sul primo pulsante.

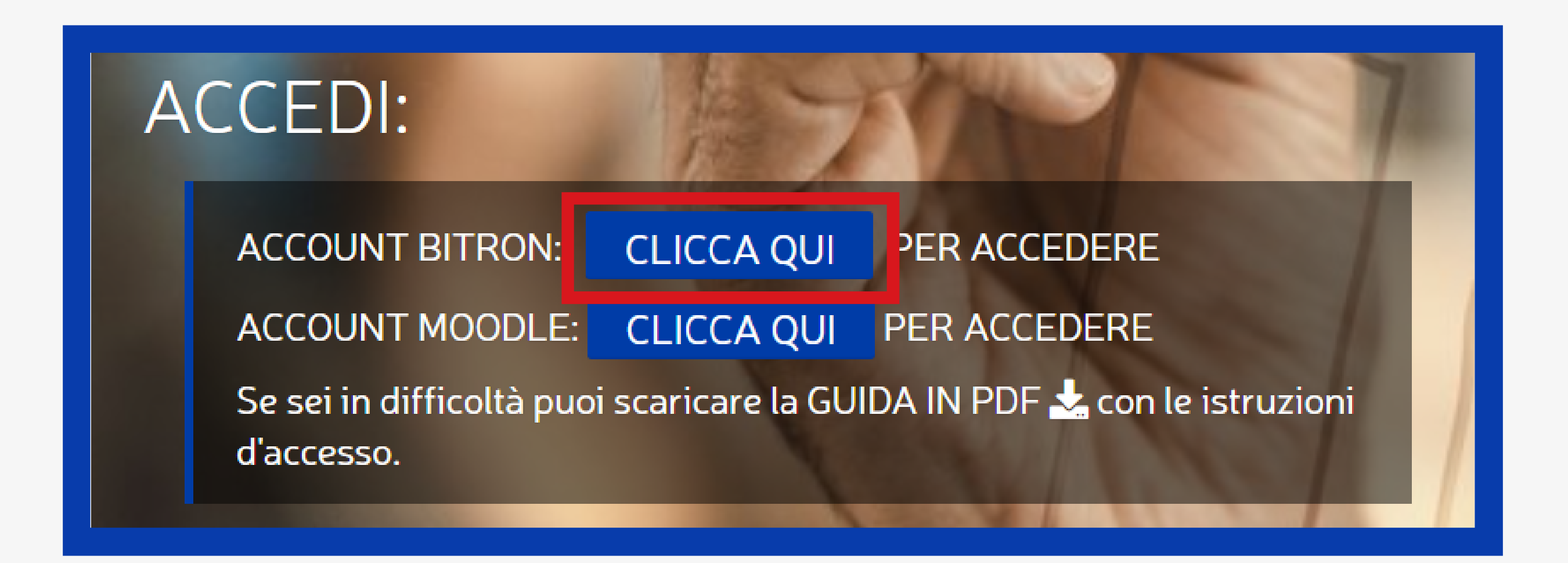

Verrai indirizzato a questa pagina: <u>https://adfs.bitron-ind.com/adfs/ls/idpinitiatedsignon</u> Seleziona "Accedere al sito" come riportato di seguito e clicca su "Accedi"

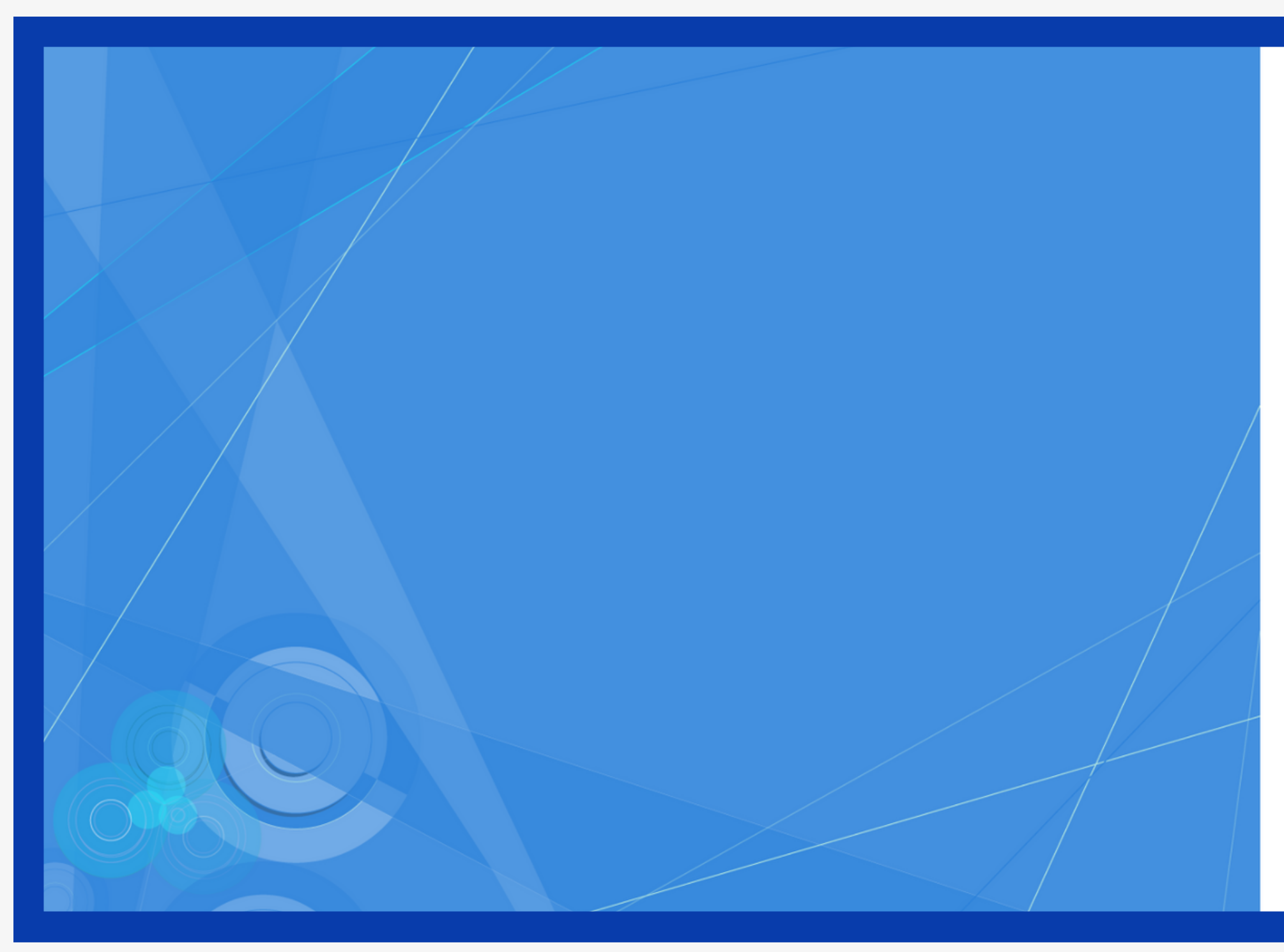

| Bitron Group                        |
|-------------------------------------|
| Accesso non effettuato.             |
| Accedere al sito.                   |
| ○ Accedere a uno dei seguenti siti: |
| BitronAcademy 🗸                     |
| Accedi                              |

## Inserisci le tue credenziali come riportato di seguito e clicca su "Accedi"

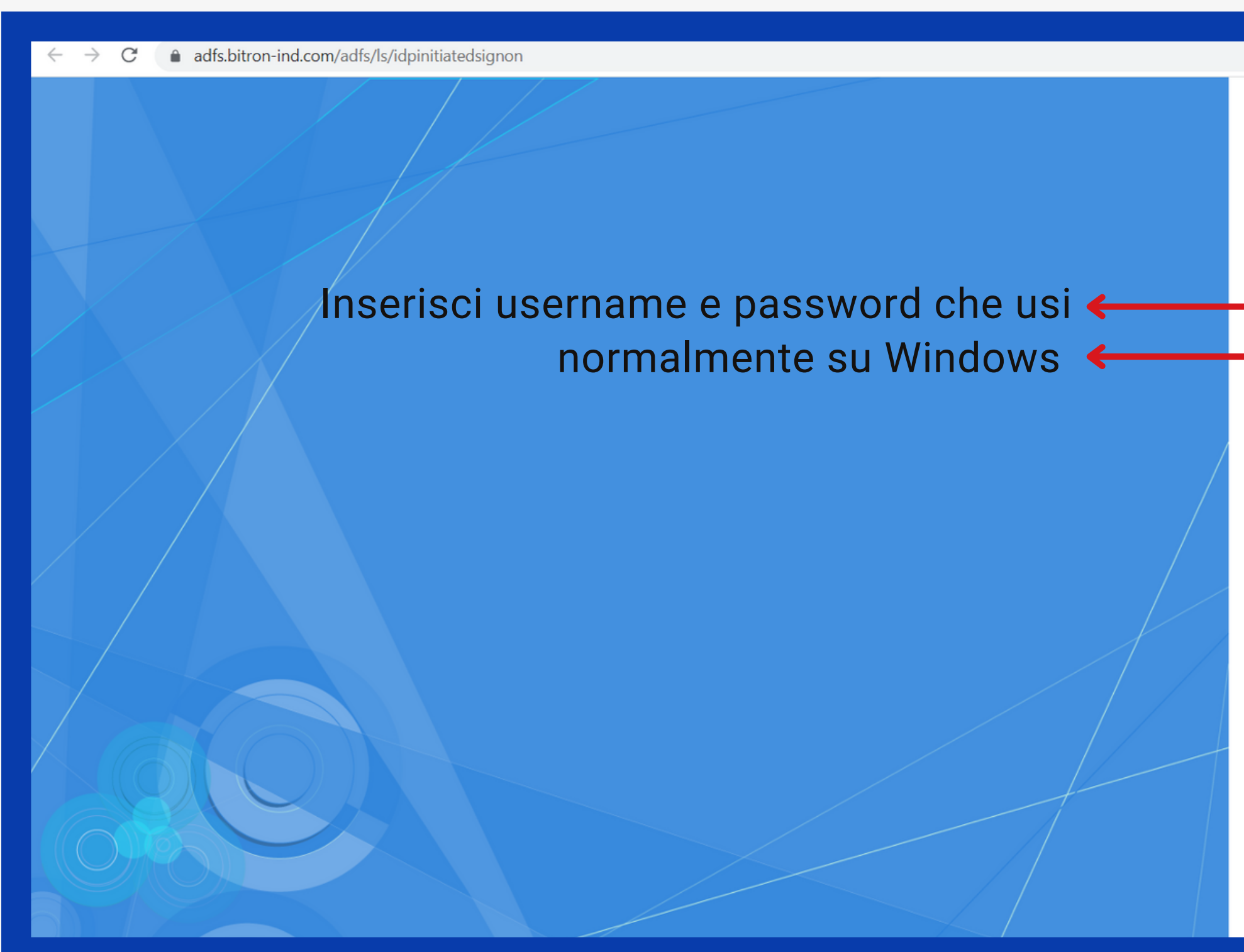

|                                  | É        | ☆      | *     | ≡ſ |   | ۲ | : |
|----------------------------------|----------|--------|-------|----|---|---|---|
| Bitron Group                     |          |        |       |    |   |   |   |
| Accedere utilizzando l'account o | dell'org | anizza | zione | è  |   |   |   |
| prova@example.com<br>Password    |          |        |       |    | ] |   |   |
| Accedi                           |          |        |       |    |   |   |   |
|                                  |          |        |       |    |   |   |   |

## Seleziona il sito "BitronAcademy" come riportato di seguito clicca su "Accedi/Sign in"

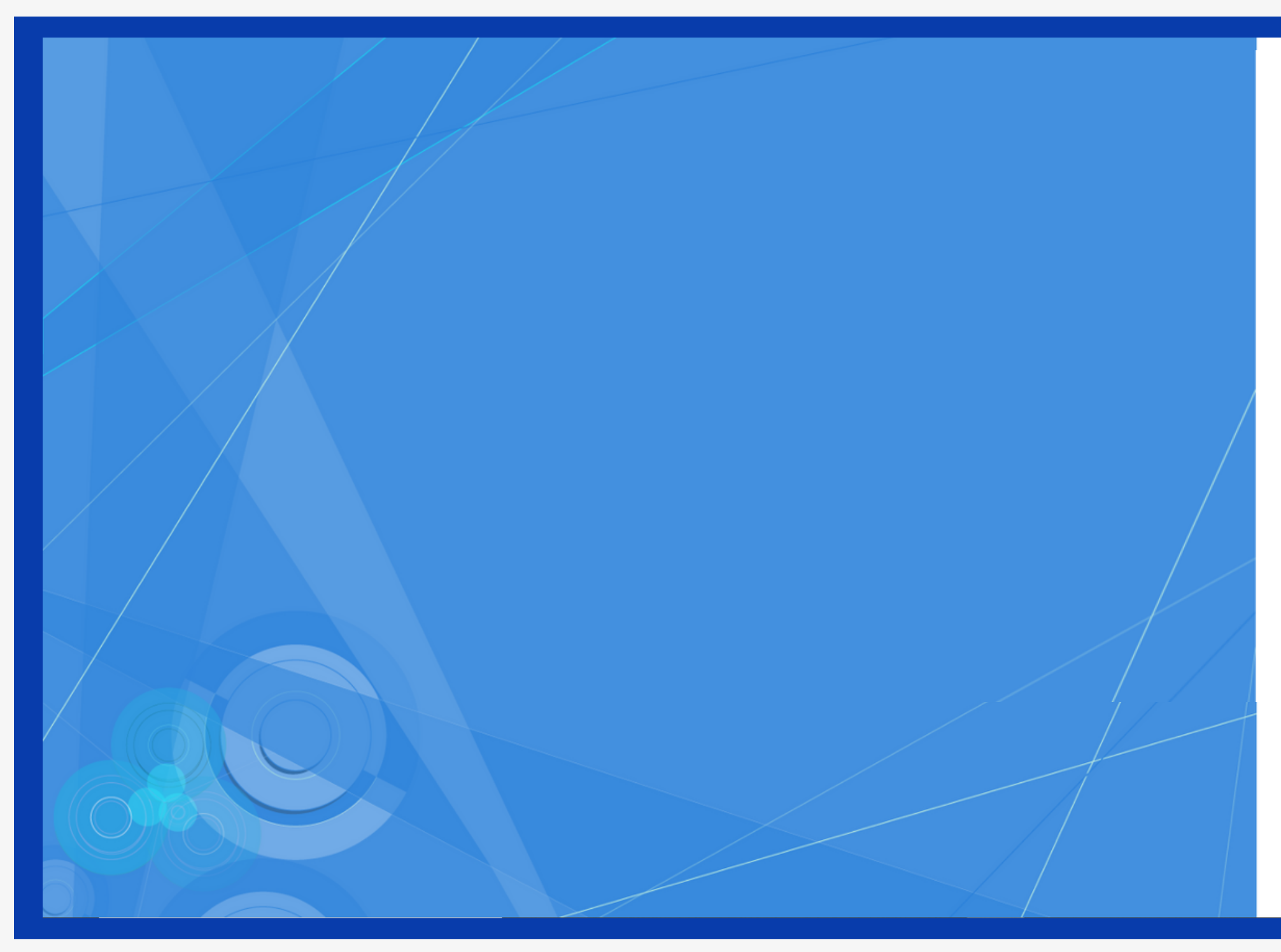

| Bitron Group                                                                                       |  |
|----------------------------------------------------------------------------------------------------|--|
| You are signed in.                                                                                 |  |
| <ul> <li>Sign in to one of the following sites:</li> <li>BitronAcademy</li> <li>Sign in</li> </ul> |  |
| Sign out from all the sites that you have accessed.                                                |  |
| <ul> <li>Sign out from this site.</li> <li>Sign Out</li> </ul>                                     |  |
|                                                                                                    |  |
|                                                                                                    |  |
| © 2016 Microsoft                                                                                   |  |

#### Se disponi di un **account Moodle** clicca sul secondo pulsante.

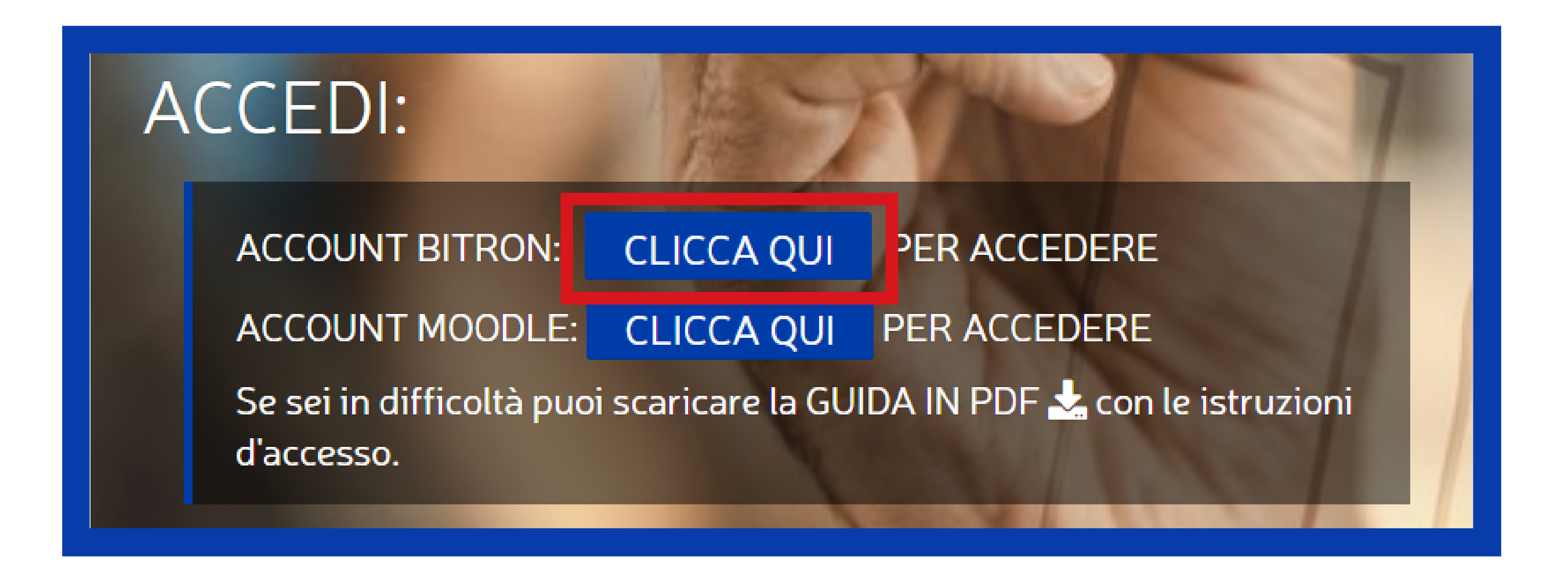

# Verrai indirizzato a questa pagina: <u>https://bitronacademy.com/login/index.php</u> Inserisci le credenziali fornite dal tuo responsabile e clicca su "Login"

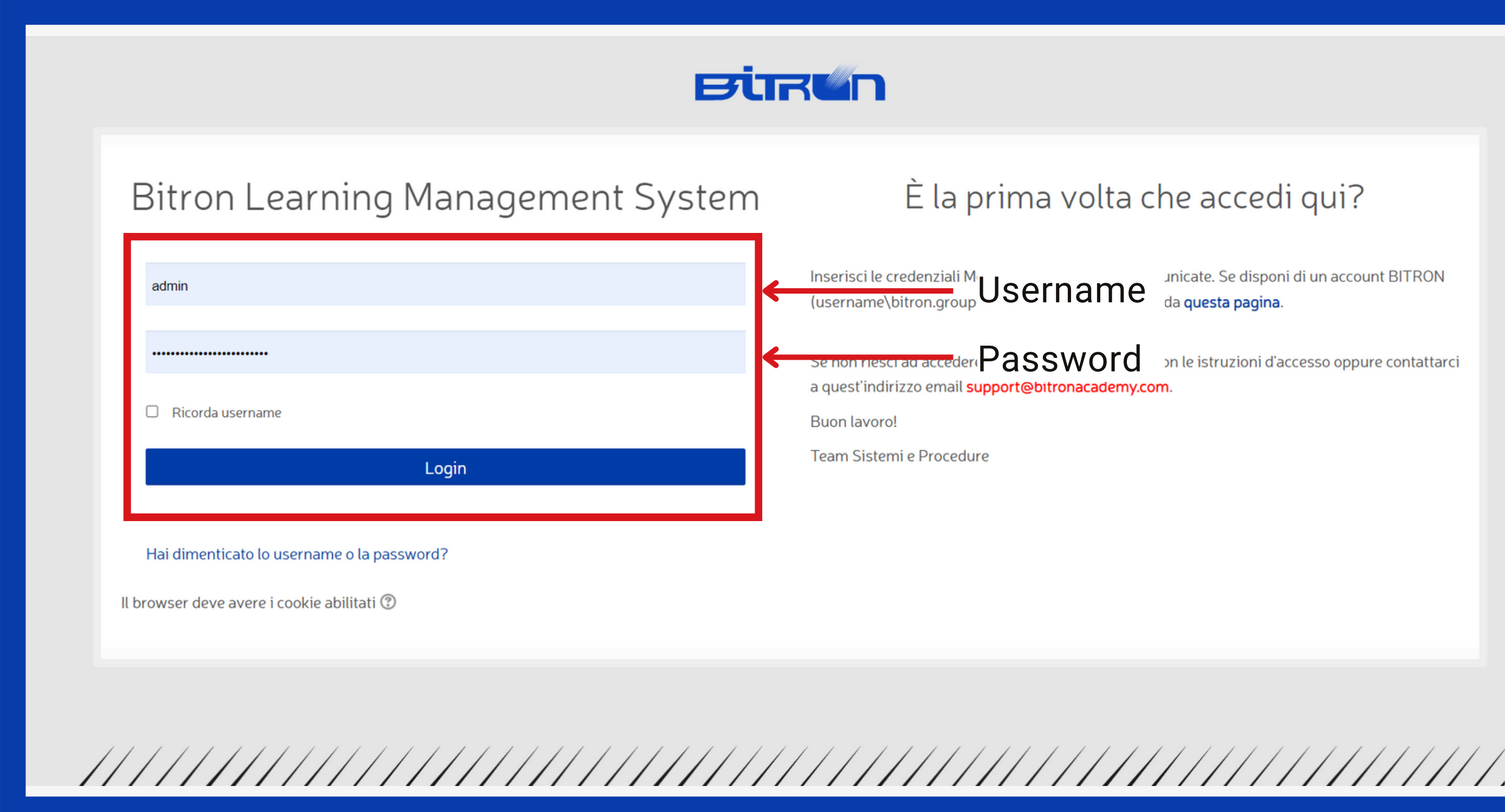

unicate. Se disponi di un account BITRON

Solitamente lo Username è composto da: codice stabilimento + nome.cognome Ad esempio:

01mario.rossi

Al primo accesso la password è:

Password01

ma dovrà essere reimpostata